## 如何允许 JavaScript

## Microsoft Edge 浏览器

- 1, 打开浏览器设置
- 2, 点击左侧 cookie 和网站权限
- 3, 点击所有站点
- 4, 在找到本网站地址, 点击右侧箭头
- 5, 找到 JavaScript, 点击右侧下拉栏, 点击允许
- 6, 返回本站刷新
- 或
- 1,点击上方地址栏左侧 🖯 标志
- 2, 点击此网站的权限
- 3, 找到 JavaScript, 点击右侧下拉栏, 点击允许
- 4, 返回本站刷新

## Google Chrome 浏览器

- 1, 打开设置
- 2, 点击左侧隐私与安全
- 3, 下拉找到网站设置并点击
- 4, 下拉找到 JavaScript 并点击
- 5, 找到允许使用 JavaScript, 点击右侧添加
- 6, 输入本站网址
- 7, 返回本站刷新
- 或
- 1, 点击上方地址栏左侧 5 标志
- 2, 点击网站设置
- 3, 找到 JavaScript, 点击右侧下拉栏, 点击允许
- 4, 返回本站刷新

## 其他浏览器参照以上方式或思路